contact us: https://omdazz.aliexpress.com

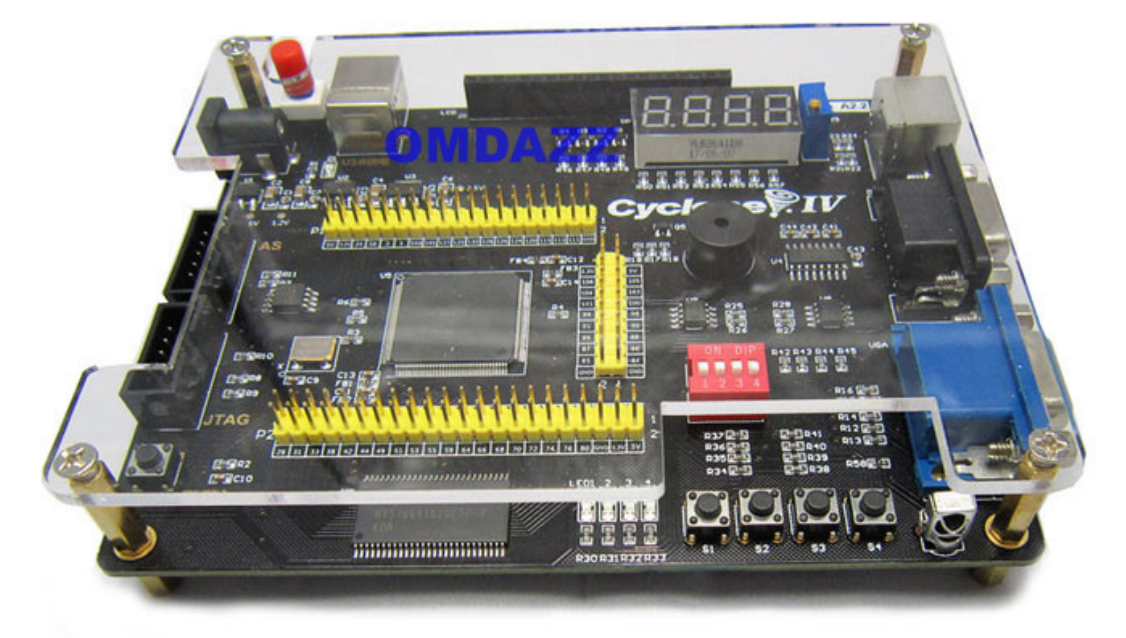

## Download the test code to FPGA

## **1** Open a project file

Open an existing FPGA project is simple: Copy the sample program which we provided to your hard disk, unzip files, please copy in the English directory, and no spaces.

Open Quartus II 11.0, select menu File -> Open Project

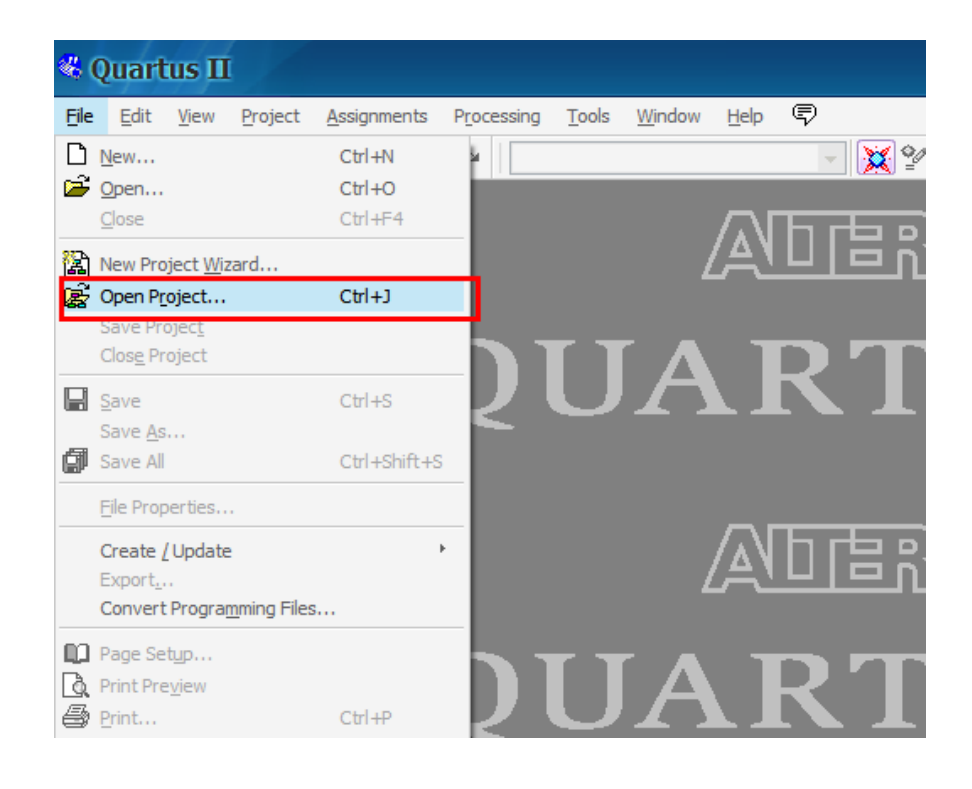

| Open Proje                                  | ct                    |                      |                  | 8       | ×           |
|---------------------------------------------|-----------------------|----------------------|------------------|---------|-------------|
| 查找范围( <u>t</u> ):                           | 01_led1               |                      |                  | ) 💣 🏢 🔻 |             |
| ました (1) (1) (1) (1) (1) (1) (1) (1) (1) (1) | led1.qpf              | tal_dh               |                  |         |             |
| 我的文档                                        |                       |                      |                  |         |             |
| 我的电脑                                        |                       |                      |                  |         |             |
|                                             | 文件名 (M):<br>文件类型 (T): | Quartus II Project : | File (*.qpf *.qa |         | F (0)<br>D消 |

After opening the project file, as shown below:

|                                                                                                    | menus Processing Io                                                                                                    | is <u>window</u> Help                                                                                                    | - √<br>- ₩ %                                                          | 1 0 GB 20                                   | 1 🐼 🛲                |                           | Pets ET             |       | 80 L |
|----------------------------------------------------------------------------------------------------|----------------------------------------------------------------------------------------------------|----------------------------------------------------------------------------------------------------|-----------------------------------------------------------------------|---------------------------------------------|----------------------|---------------------------|---------------------|-------|------|
| Project Navigator                                                                                                    | a@                                                                                                    |                                                                                                    | led1.v                                                                |                                             |                      |                           |                     | · ·   |      |
| Hierarchy                                                                                                    | <ul> <li>●</li> <li>●</li></ul> | 「<br>FPGA开发网<br>www.OurFPGA.co<br>OurFPGA.taoba<br>OurFPGA.degmail<br>家登陆网站,参当<br>、<br>、<br>、<br>文<br>件<br>期:<br>2011.0<br>:<br>versio<br>法:<br>led灯駆 | om<br>o.com<br>o.com<br>与FPGA及电子材<br>信息******<br>5.01<br>n 1.0<br>动实验 | 3 <table-cell> 253<br/>支木讨论, 7</table-cell> | ab/                  | <u>→</u> 国 <sup>4</sup> 1 | <br>.及资料<br>******* | ***** | **** |
| Tasks S X<br>Flow: Compilati Customize<br>Task Analysis 8<br>Analysis 8<br>Edit S<br>View F<br>Analysis 4<br>Norther Analysis 4<br>Norther | 12<br>13 module<br>14 outp<br>15 as<br>16 //<br>17<br>18 endmodu<br>21                                                                                                    | led1(led);<br>ut[7:0] led;<br>sign led=8'b0<br>assign led=8'<br>le                                                                                    | 0000000; ///<br>b01010101;//<br>//使用                                  | 京亮全部8个<br>对多个led<br>连续赋值语                   | ·led<br>操作<br>句assig | n实现                       |                     |       |      |

## 2 Download SOF file via JTAG interface

SOF file is downloaded using the JTAG port, the program will be lost after power-down:

| infied                                       | n - neon                             |
|----------------------------------------------|--------------------------------------|
| cessing                                      | Tools Window Help 🐬                  |
| led1                                         | - 🐹 🖤 🖉 🧶 🐲 🕨 🕨 💌 😓 🧶 🖉 ም            |
|                                              | led1.v                               |
| $\mathbb{Q}_{\mathbb{B}} \overrightarrow{0}$ | 揮 揮 🔺 🌤 🌤 🎋 🖉 🖾 🔛 🇱 💩   🔜 🗉 😫        |
| ∃/****<br>**我们<br>**网站<br>**邮箱               | ************************************ |

Click "Hardware Setup" , then select "USB blaster".

| Programmer                                          | - F:/wx11/01                       | _led1/led1 - led          | i1 - [l          |          | X                  |
|-----------------------------------------------------|------------------------------------|---------------------------|------------------|----------|--------------------|
| <u>F</u> ile <u>E</u> dit <u>V</u> iew P <u>r</u> e | ocessing <u>T</u> ools <u>W</u> in | dow Help 🗣                |                  |          |                    |
| Hardware Setup                                      | No Hardware                        | Mode: JTAG                | 6                | ▼ Pro    | gress:             |
| Enable real-time ISP                                | to allow background pro            | ogramming (for MAX II and | d MAX V devices) |          |                    |
| 🔊 🔊 Start                                           | File                               | Device                    | Checksum         | Usercode | Progran<br>Configu |
| Stop                                                | led1.sof                           | EP2C5Q208                 | 0006D730         | FFFFFFF  |                    |
| Auto Detect                                         |                                    |                           |                  |          |                    |
| X Delete                                            |                                    |                           |                  |          |                    |
| Add File                                            |                                    |                           |                  |          |                    |
|                                                     | 4                                  |                           |                  |          | ۱.                 |
| Save Hie                                            |                                    |                           |                  |          | -                  |
| Add Device                                          |                                    | <u></u>                   |                  |          |                    |
|                                                     | TDI                                |                           |                  |          |                    |
| Down                                                |                                    |                           |                  |          | -                  |
|                                                     |                                    |                           |                  |          |                    |

| Select a programming hardware setup applies only t | settings<br>re setup to use when prog<br>o the current programmer | ramming devices<br>window. | . This programming |
|----------------------------------------------------|-------------------------------------------------------------------|----------------------------|--------------------|
| Currently selected hardware:                       | USB-Blaster [USB-0]<br>No Hardware                                |                            | •                  |
| Available hardware items                           | USB-Blaster [USB-0]                                               |                            |                    |
| Hardware                                           | Server                                                            | Port                       | Add Hardware       |
|                                                    |                                                                   |                            | Remove Hardware    |

Click Close button. Back to programmer window, notice the selection of each red box in the picture below:

| Programmer -                              | F:/wx2c8/01_led1/l                               | ed1 - led1 - [led1           | cdf]*                       |          |                              |                 |         | ×  |
|-------------------------------------------|--------------------------------------------------|------------------------------|-----------------------------|----------|------------------------------|-----------------|---------|----|
| <u>File E</u> dit <u>V</u> iew P <u>r</u> | ocessing <u>T</u> ools <u>W</u> indo             | w Help 🛡                     |                             |          |                              |                 |         |    |
| Hardware Setup                            | USB laster [USB-0]<br>P to allow background prog | M<br>ramming (for MAX II and | ode: JTAG<br>MAX V devices) | [        | Pegress:                     |                 |         |    |
| Start                                     | 5 File                                           | Device                       | Checksum                    | Usercode | Program/ Verify<br>Configure | Blank-<br>Check | Examine | Se |
| Stop                                      | ed1.sof                                          | EP2C8Q208                    | 000BEE9A                    | FFFFFFF  |                              |                 |         | I  |
| Auto Detect                               |                                                  |                              |                             |          |                              |                 |         |    |
| Add File                                  | 3                                                |                              |                             |          |                              |                 |         |    |
| Change File                               | •                                                |                              | Ш                           |          |                              |                 |         | •  |
| Save File                                 |                                                  |                              |                             |          |                              |                 |         | -  |
| Add Device                                |                                                  |                              |                             |          |                              |                 |         |    |
| 🕐 Up                                      |                                                  |                              |                             |          |                              |                 |         | ≡  |
| Down                                      |                                                  |                              |                             |          |                              |                 |         |    |
|                                           | EP2C8C                                           | 208                          |                             |          |                              |                 |         |    |
|                                           | ↓ TDO                                            |                              |                             |          |                              |                 |         | -  |
|                                           |                                                  |                              |                             |          |                              |                 |         |    |

(1) Hardware setup, it has been set up in the previous step

(2) Select JTAG mode, and connect usb blaster cable to the JTAG port of the FPGA board .

(3) ADD File, select the .sof file.

(4) Program configure mark  $\sqrt{}$ .

(5) Click START.

After clicking the button start, the configuration LED of FPGA board will flash, and then the program started to run, eight LED lights lit at the same time.

## 3 Download via AS interface and configure EPCS chip

Through the AS interface to download the program code, the program is not lost after power down.

| 🔖 Programmer -       | F:/wx2c8/01_led1/l                                 | ed1 - led1 - [led1      | .cdf]*            |             |                       |        |                 | ا مہار ہے۔ | x   |
|----------------------|----------------------------------------------------|-------------------------|-------------------|-------------|-----------------------|--------|-----------------|------------|-----|
| Eile Edit View Pr    | oc <mark>es</mark> ing <u>T</u> ools <u>W</u> indo | w Help 🛡                |                   |             | 2                     |        |                 |            |     |
| Hardware Setup       | . USB-Blaster [USB-0]                              | (1                      | ode: Active Seria | Programming | Progress              |        |                 |            |     |
| Enable real-time ISF | o to allow background prog                         | ramming (for MAX II and | MAX V devices)    |             |                       |        |                 |            |     |
| Start                | 5 File                                             | Device                  | Checksum          | Usercode    | Program/<br>Configure | Verify | Blank-<br>Check | Examine    | Se  |
| Stop                 | led1.pof                                           | EPCS16                  | 1ED85815          | 00000000    |                       |        |                 |            |     |
| Auto Detect          |                                                    |                         |                   | 4           | -                     |        |                 |            |     |
| X Delete             |                                                    |                         |                   |             |                       |        |                 |            |     |
| Add File             | 3                                                  |                         |                   |             |                       |        |                 |            |     |
|                      |                                                    |                         |                   |             |                       |        |                 |            | -   |
| Change File          | 4                                                  |                         | III               |             |                       |        |                 |            | •   |
| Save File            |                                                    |                         |                   |             |                       |        |                 |            | -   |
| Add Device           |                                                    |                         |                   |             |                       |        |                 |            |     |
| 🜓 Up                 |                                                    | RA                      |                   |             |                       |        |                 |            | =   |
| - Down               | ASDI +                                             |                         |                   |             |                       |        |                 |            |     |
|                      |                                                    |                         |                   |             |                       |        |                 |            |     |
|                      | EPCS                                               | 16                      |                   |             |                       |        |                 |            |     |
|                      |                                                    |                         |                   |             |                       |        |                 |            | *   |
|                      |                                                    |                         |                   |             |                       |        |                 |            | 1.1 |

- (1) Hardware setup, select USB blaster.
- (2) Select AS mode, and connect usb blaster cable to the AS port of the FPGA board.
- (3) ADD File, select the .pof file.
- (4) Program configure mark  $\sqrt{}$ .
- (5) Click START.

Note: After downloading program via AS port, you need to turn off the power of the FPGA board, unplug the USB blaster from the AS port, and then re-power the FPGA board, run the program.